## Suggérer une évolution

## FAH

## **OBJECTIFS** :

Soumettre une demande d'évolution à nos services Marketing.

## COMMENT SUGGERER UNE EVOLUTION ?

ÉTAPE 1 : aller dans le menu Aide \Assistance \Suggérer une évolution.

| CEI              | Accueil                  | Ventes              | Articles  | Compta. ma                  | atière Sta |
|------------------|--------------------------|---------------------|-----------|-----------------------------|------------|
|                  | 2                        | 2-                  |           |                             | Ċ.         |
| Espace<br>client | Assistance<br>à distance | Suggérer<br>évoluti | une<br>on | Nouveautés<br>de la version | Prérequis  |
| Aide             | Assistance               |                     |           | Version                     |            |

ÉTAPE 2 : une page internet s'ouvre. Créer votre compte en cliquant sur « S'identifier ».

| LA TECHNOLOGIE A PORTEC DE MAIN      |                            | ← Me rendre su 2  S'identifier                                                                                                    |
|--------------------------------------|----------------------------|----------------------------------------------------------------------------------------------------|
| Feuille de route GESTION COMMERCIALE |                            |                                                                                                    |
| Q Chercher                           | Tendance 🔹 Tout afficher 🔹 | Merci pour votre contribution !                                                                                                   |
| Bon de livraison   1                 |                            | et intégrées en fonction de la valeur apportée<br>à l'ensemble des clients. Les évolutions<br>règlementaires seront prioritaires. |

ÉTAPE 3 : sur la fenêtre « Compte », cliquer sur la ligne « Ou inscrivez-vous ».

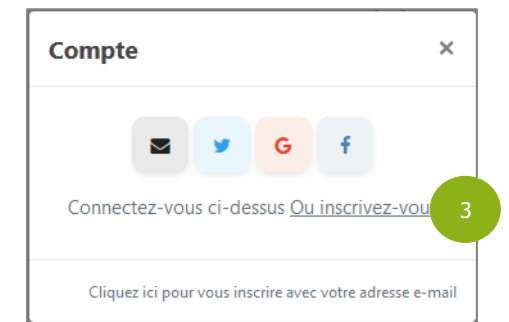

ÉTAPE 4 : sur la deuxième fenêtre, renseigner :

- ✓ votre prénom dans la zone « Prénom »
- ✓ votre nom dans la zone « Nom de famille »
- ✓ votre E-mail dans la zone « Adresse électronique »

Cette documentation correspond à la version 14.50.100. Entre deux versions, des mises à jour du logiciel peuvent être opérées sans modification de la documentation. Elles sont présentées dans la documentation des nouveautés de la version sur votre espace client.

Mise à jour : 15/05/2023 - Groupe ISAGRI

Avenue des Censives - BP 50333 - 60026 BEAUVAIS Cedex - SAS au capital de 5 100 000 € - 327 733 432 RCS Beauvais

Puis cliquer sur le boutton « S'INSCRIRE ».

| C | ompte                                                | ×    |
|---|------------------------------------------------------|------|
|   | Prénom 4                                             |      |
|   | Nom de famille                                       |      |
|   | Adresse électronique 4                               |      |
|   | 4 S'INSCRIRE<br>Betour à l'apercu                    |      |
|   | neccu a ruperça                                      |      |
|   | Cliquez ici pour vous inscrire avec votre adresse e- | mail |

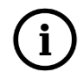

Suite à votre inscription, vous allez recevoir un mail de confirmation de ce type.

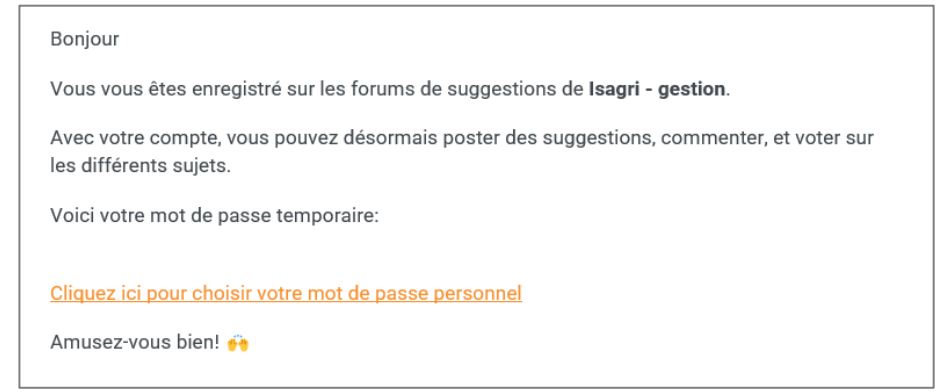

ÉTAPE 5 : taper le titre de votre demande et son détails dans les zones « Titre » et « Détails ». puis cliquer sur le bouton « Soumettre »

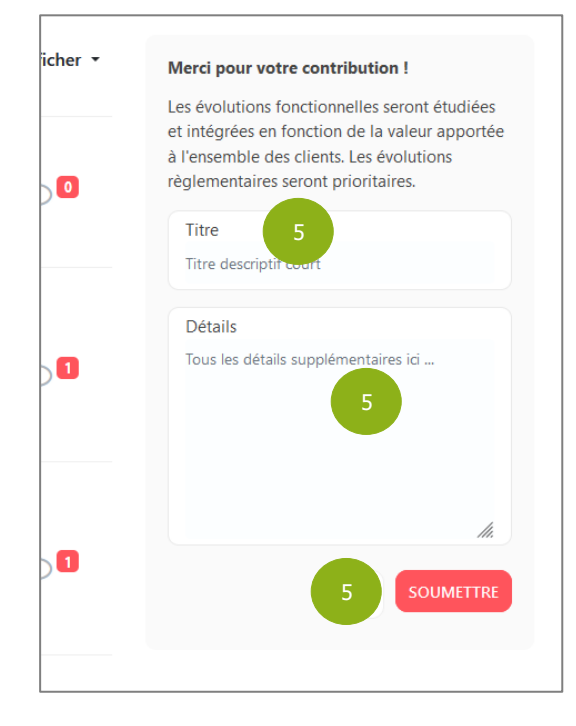

Cette documentation correspond à la version 14.50.100. Entre deux versions, des mises à jour du logiciel peuvent être opérées sans modification de la documentation. Elles sont présentées dans la documentation des nouveautés de la version sur votre espace client.

Mise à jour : 15/05/2023 - Groupe ISAGRI

Avenue des Censives - BP 50333 - 60026 BEAUVAIS Cedex - SAS au capital de 5 100 000 € - 327 733 432 RCS Beauvais